## GrainBridge

How to Create a GrainBridge App Icon on Your Smartphone

## For iPhone

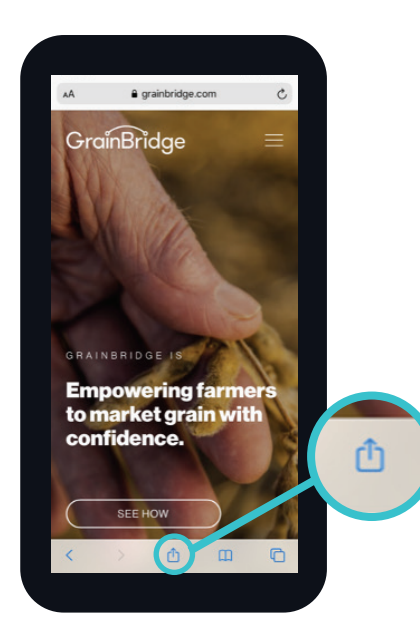

First go to GrainBridge.com on your web browser.

Then select the middle icon at the bottom of your screen with a square and arrow.

| _ |                                   |             |
|---|-----------------------------------|-------------|
|   | Ge Home grainbridge.com Options > | ×           |
| ( | ArDrop Messages Mail              | Facebook Sr |
|   | Сору                              | ٩           |
|   | Add to Reading List               | 00          |
|   | Add Bookmark                      | ш           |
|   | Add to Favorites                  | ☆           |
|   | Find on Page                      | Q           |
|   | Add to Home Screen                | ŧ           |
|   | Markup                            | $\otimes$   |
|   | Print                             | ē           |
|   | Save to Pinterest                 | 꾸           |
|   | Edit Actions                      |             |
|   |                                   |             |
|   |                                   |             |
|   |                                   |             |

Scroll down and select "Add to Home Screen".

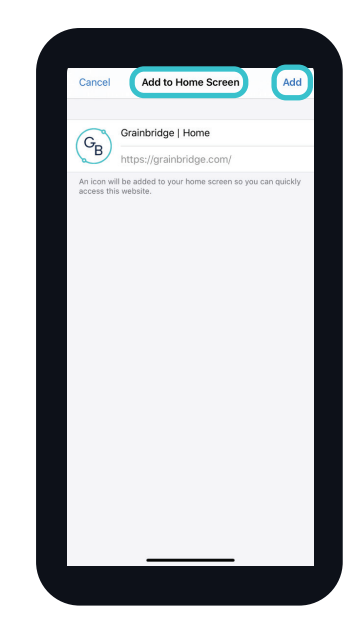

Select "Add" and an icon for the website will be added onto your iPhone. If you have multiple pages of app icons, search through them to see where the new icon was added.

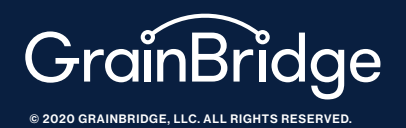

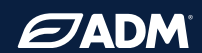

## GrainBridge

How to Create a GrainBridge App Icon on Your Smartphone

## For Android

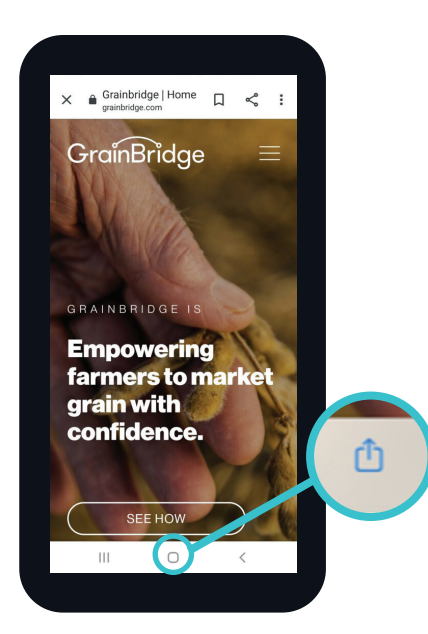

Launch the Chrome app and go to GrainBridge.com.

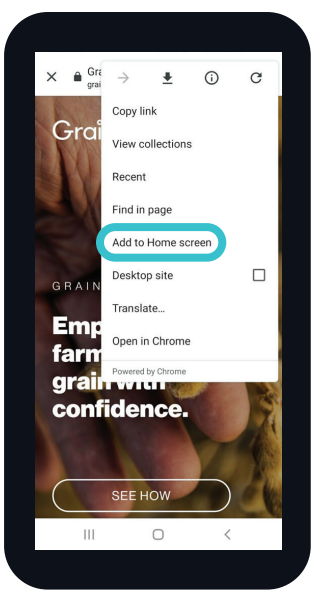

Tap the menu icon (3 dots in upper right-hand corner) and tap Add to home screen.

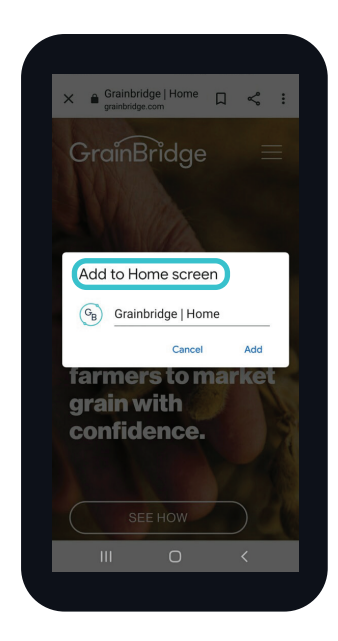

You'll be able to enter a name for the shortcut and then Chrome will add it to your home screen.

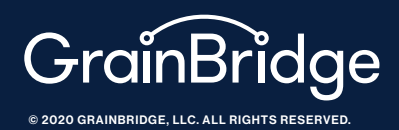

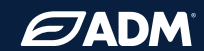